## How to Dub Directly from VHS $\rightarrow$ DVD

### SETTING UP THE STATION:

- 1. You do not need to use the computer at all in this function. You can do the entire job with the Sony VHS/DVD-R dual deck.
- 2. Turn on the Sony VHS/DVD dual deck and the TV monitor.
- 3. The TV monitor should have a live connection and you should be able to see the DVD Recorder logo on the TV.
- 4. If the TV monitor is not displaying anything, try turning on the JVC miniDV/VHS dual deck. If there's still no connection picture, press *TV/VIDEO* on the Toshiba TV remote control to try the other inputs. If there is still nothing on the TV, make sure one of these connections exists:
  - a. An RCA A/V cable should run from *LINE OUT* in the back of the Sony VHS/DVD deck to *VIDEO 2* on the front of the TV.
  - b. Or, an RCA A/V cable should run from *LINE OUT* in the back of the Sony VHS/DVD deck to *IN L-1* on the back of the JVC miniDV/VHS dual deck. Also, the JVC miniDV/VHS dual deck should have an RCA cable from *OUT* on the back of the deck to *VIDEO1* on the back of the TV.
- 5. Load a recordable disc into the DVD deck (DVD±R, DVD±RW, DVD+R DL) and close the tray. Select *DVD* on the front panel to control the DVD settings.
  - \*If you are not using a DVD-RW, continue to step 6. If you are using a DVD-RW, you'll need to format it:
    - a. Press *DVD* on the front panel
    - b. Press SYSTEM MENU on the remote control
    - c. Select *Disc Setting* and press *ENTER*
    - d. Select *Disc Format* and press *ENTER*
- 6. Decide approximately how long the entire DVD will be. On the remote control, press *REC MODE* repeatedly to select the appropriate quality. A standard DVD-R, offers the following recording modes:

| Mode | Recording Time (min)   |
|------|------------------------|
| HQ   | 60 (highest quality)   |
| HSP  | 90                     |
| SP   | 120 (standard mode)    |
| LSP  | 150                    |
| ESP  | 180                    |
| LP   | 240                    |
| EP   | 360                    |
| SLP  | 480 (longest duration) |

Note that DVD±R DL recording times will be about 1.8x capacity instead of 2x capacity

- 7. Load your cassette into the VHS deck.
- 8. On the front panel, select VCR to control the VHS tape.
- 9. Use REW ◀, FF ➡, or PLAY ► on the remote control or the front panel to cue the VHS to the beginning of your clip. Press *PAUSE* (II) or *STOP* (■) to freeze your VHS tape at the point where you want to start dubbing.
- 10. Press  $\leftarrow$  *VIDEO* on the front of the deck to start dubbing
- 11. Press STOP to stop dubbing. It will take a few moments for the recorder to stop.
- 12. If you'd like to add clips from other VHS tapes on to this DVD, insert the new VHS tape and continue at step 8. If you're done, continue to the next section.

# Step-By-Step Instructions: Sony RDR-VX560 Station 2 and 4: VHS →DVD

### How to Dub Directly from VHS $\rightarrow$ DVD

#### FINALIZING THE DISC:

- 1. In order to be playable on standard DVD players, the disc needs to be finalized. This will make it read-only and further editing will not be possible.
- 2. Before finalization, play back your DVD and make sure everything was recorded correctly.
- 3. On the remote control, press *DVD* to operate the DVD recorder.
- 4. Press *STOP* (■) to stop playback then press *SYSTEM MENU* on the remote.
- 5. Press Disc Setting by scrolling down with the remote control and press ENTER
- 6. Select Disc Finalize and press ENTER
- 7. In the confirmation screen, select Finalize and press ENTER
- 8. Select OK and press ENTER to start finalizing the disc.
- 9. Once it is done finalizing, eject the disc.
- 10. Test your DVD on another player or computer station to ensure it works correctly.